## BILDNER

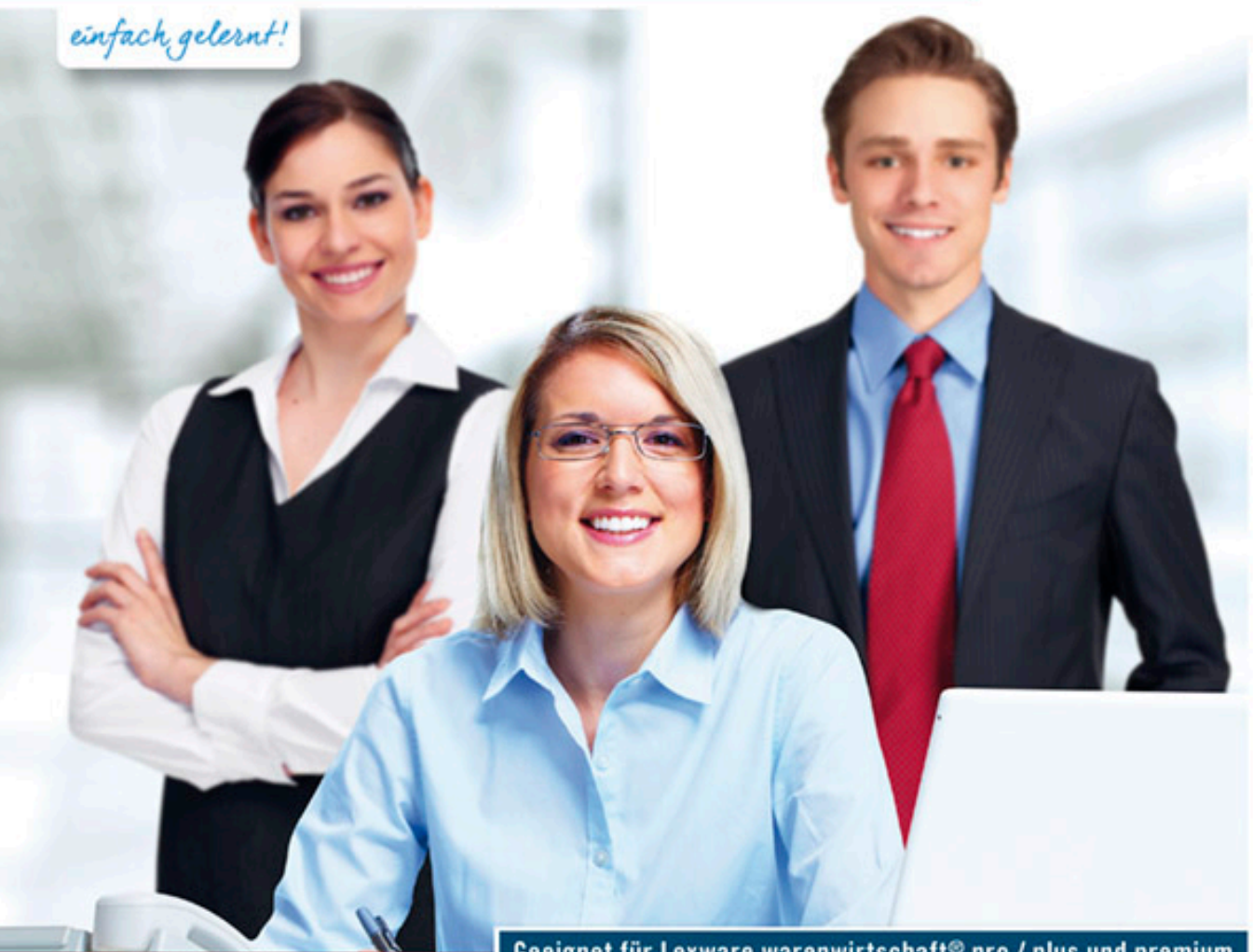

#### Günter Lenz

Geeignet für Lexware warenwirtschaft® pro / plus und premium

# Das praxisnahe Kompendium zu Lexware warenwirtschaft®

Inklusive kompletter Fallstudie zur Warenwirtschaft | Alle Programmteile -Von der Neuanlage bis zur Inventur | Mit vielen Tipps und Tricks

Verlag: BILDNER Verlag GmbH Bahnhofstraße 8 94032 Passau

http://www.bildner-verlag.de info@bildner-verlag.de

Tel.: +49 851-6700 Fax: +49 851-6624

ISBN: 978-3-8328-5296-2 RP-121

Covergestaltung: Christian Dadlhuber

Autor: Günter Lenz, Betriebswirt und Fachbereichsleiter kaufmännische Qualifizierung Kölner Wirtschaftsfachschule - Wifa-Gruppe - GmbH Drachenfelsstraße 4 - 7, 53604 Bad Honnef - Rhöndorf www.wifa.de

Lektorat: Inge Baumeister Herausgeber: Christian Bildner

Bildquelle Cover: Bildquelle Kapitelbild: © nordroden - Fotolia

© 2017 BILDNER Verlag GmbH Passau

Diese Publikation ist kein offizielles Lizenzprodukt der Haufe-Lexware GmbH & Co. KG. "Lexware" ist eine Marke der Haufe-Lexware GmbH & Co. KG.

Die Informationen in diesen Unterlagen werden ohne Rücksicht auf einen eventuellen Patentschutz veröffentlicht. Warennamen werden ohne Gewährleistung der freien Verwendbarkeit benutzt. Bei der Zusammenstellung von Texten und Abbildungen wurde mit größter Sorgfalt vorgegangen. Trotzdem können Fehler nicht vollständig ausgeschlossen werden. Verlag, Herausgeber und Autoren können für fehlerhafte Angaben und deren Folgen weder eine juristische Verantwortung noch irgendeine Haftung übernehmen. Für Verbesserungsvorschläge und Hinweise auf Fehler sind Verlag und Herausgeber dankbar.

Fast alle Hard- und Softwarebezeichnungen und Markennamen der jeweiligen Firmen, die in diesem Buch erwähnt werden, können auch ohne besondere Kennzeichnung warenzeichen-, marken- oder patentrechtlichem Schutz unterliegen.

Die Unternehmen, Namen und Daten des verwendeten Übungsbeispiels sind frei erfunden. Ähnlichkeiten mit bestehenden Firmen sind rein zufällig und keinesfalls beabsichtigt.

Das Werk einschließlich aller Teile ist urheberrechtlich geschützt. Es gelten die Lizenzbestimmungen der BILDNER-Verlag GmbH Passau.

### **Hinweise zum Buch**

In dieser Schulungsunterlage lernen Sie praxisorientiert, wie Sie als Anwender Lexware warenwirtschaft® pro für Ihre Warenwirtschaft, z. B. Angebote, Rechnungen, Auftragsbestätigungen, Lieferscheine, Bestellungen oder Gutschriften einsetzen. Anhand einer fiktiven Firma werden alle relevanten Vorgänge im Programm umgesetzt und praxisnah und anschaulich dargestellt, mit dem Ziel, sowohl dem Neuanwender als auch Anwendern mit Vorkenntnissen, das Programm umfassend näher zu bringen.

Das Buch führt anhand des Fallbeispiels systematisch durch alle Arbeitsabläufe und Situationen der Warenwirtschaft und stellt diese anhand verschiedener Beispiele dar. Die Abläufe werden in praktischen Beispielen Schritt-für-Schritt anschaulich und mit zahlreichen Abbildungen erläutert und anschließend in Form von Übungsaufgaben trainiert und wiederholt. Darüber hinaus dient das Buch als umfassendes Nachschlagewerk für Arbeitsabläufe in der Warenwirtschaft.

Das vorliegende Buch basiert auf Lexware warenwirtschaft® 2017 pro. Bei anderen Warenwirtschaftsprogrammen von Lexware (plus und premium) können einzelne Programmfunktionen von den beschriebenen Bedienelementen und Bildern abweichen. Da jedoch die grundlegenden Funktionen der Programmversionen weitgehend gleich oder ähnlich gestaltet sind, eignet sich dieses Buch auch als Lernhilfe für die Versionen plus und premium.

#### Inhalte

Für die Übungsteile haben wir uns für die Firma "PC Perm GmbH" entschieden. Diese Firma stellt PCs her und bietet ihren Kunden PCs und andere Hardware an. Produziert werden die PCs in der Abteilung Technik. Die Abteilung Einkauf ist für den Einkauf der Roh-, Hilfs- und Betriebsstoffe sowie der Fremdbauteile verantwortlich. Zusätzlich bietet die Firma Handelsware für ihr Komplettsortiment an.

Es beginnt mit der Neuanlage der Firma und der Erfassung aller erforderlichen Stammdaten der Warenwirtschaft. Neben den typische Aufgaben der Warenwirtschaft werden auch spezielle Themen, wie z. B. Lagerwesen, bzw. Lagerbuchungen, Inventur, Außenhandel etc. behandelt. Auch die Übergabe an die Buchhaltung, sowie Auswertungen, Listen und Abschlüsse sind Bestandteil der Buches. Beachten Sie: Wiederholungen bei den Abläufen der Warenwirtschaft sind durchaus beabsichtigt und sollen den Lernerfolg steigern.

Das Buch gliedert sich in drei Teile:

- Der Grundlagenteil führt Sie in die Bedienung des Programms ein. Neben dem Anlegen der Firma erfassen Sie hier auch bereits die ersten Stammdaten zur Warenwirtschaft.
- Teil 1 befasst sich mit allen Aufgaben rund um das Thema Einkauf. Dazu gehören neben dem Anlegen von Lieferanten- und Artikelstammdaten auch alle Bestellvorgänge, angefangen von Bestellanfragen, manuelle und automatische Bestellungen, bis hin zum Wareneingang und der Erfassung der dazugehörigen Eingangsrechnungen. Auch Besonderheiten, z. B. Lieferanten im Ausland, Rücklieferungen, Lieferantengutschriften, Lieferantenrabatte und Frachtkosten werden berücksichtigt. Dieser Teil schließt mit den verschiedenen Auswertungsmöglichkeiten und Statistiken zum Einkauf ab.

- Teil 2 widmet sich dem Verkauf. Sie erfahren, wie Sie Angebote erstellen, diese in Auftragsbestätigungen weiterführen und abschließend Lieferscheine und Rechnungen an Kunden im In- und Ausland erstellen und drucken. Auch Lohnleistungen, Stücklisten, Preisgruppen und Rabatte werden hier berücksichtigt, sowie die Verwendung von Standardtexten und individuellen Zahlungsbedingungen. Außerdem erstellen Sie Direktrechnungen, Sammelrechnungen, Proforma- und Abschlagsrechnungen und nehmen Rechnungskorrekturen vor. Auch dieser Teil endet mit Auswertungsmöglichkeiten und Statistiken.
- Die abschließenden Kapitel befassen sich mit der Inventur, den verschiedenen unterstützten Exportfunktionen und der Verwaltung von Terminen und Aufgaben. Zudem finden Sie hier Tipps und Tricks aus der Praxis.

#### Info

Themen mit dem Zusatz Info sind meist Löschvorgänge und werden informativ behandelt. Sie sollten aber nicht als Übungen durchgeführt werden.

#### Schreibweise

Alle Programmbeschriftungen, wie z. B. Befehle, Schaltflächen und die Bezeichnung von Dialogfenstern und sonstigen Programmelementen sind zur besseren Unterscheidung kursiv gesetzt. Beispiel: *Datei*  $\rightarrow$  *Beenden*. Von Ihnen einzugebende Angaben sind blau und in anderer Schrift hervorgehoben. Beispiel: Geben Sie das Datum 01.01.2017 ein

#### Verwendete Symbole

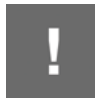

Wichtige Sachverhalte, die Sie unbedingt beachten sollten, sind mit diesem Symbol gekennzeichnet.

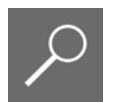

Auf weitergehende Informationen weist Sie dieses Symbol hin.

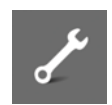

Fragen zu einem Thema und praktische Übungsteile sind mit diesem Symbol gekennzeichnet.

#### Musterlösungen

Soweit Übungsaufgaben bzw. deren Lösungen auch ausgedruckte Listen und Auswertungen umfassen, können Sie die Musterlösungen im pdf-Dateiformat kostenlos herunterladen. Zu finden auf unserer Homepage unter **www.bildner-verlag.de/00121**.

#### Lösungsbuch

Die Lösungen zu den Übungsaufgaben sind im PDF-Dateiformat verfügbar und können ebenfalls unter **www.bildner-verlag.de/00121** kostenlos heruntergeladen werden.

### Inhalt

| Vo | rbere | eitungen                                                      | 15       |
|----|-------|---------------------------------------------------------------|----------|
|    | Die l | Jnternehmensgründung                                          |          |
|    | Date  | nbankaktualisierung                                           | 17       |
| 1  | Gru   | ndhedienung                                                   | 25       |
| 1  | Giu   |                                                               |          |
|    | 1.1   | Programmpaket starten und beenden                             |          |
|    |       | Programm beenden                                              | 20<br>27 |
|    | 1.2   | Das Hauptnavigationsmenü                                      |          |
|    | 1.3   | Programmaufbau Zentrale                                       |          |
|    |       | Die Menüleiste                                                |          |
|    |       | Die Symbolleiste Zentrale                                     | 30       |
|    |       | Das Programmcenter                                            | 30       |
|    | 1.4   | Hilfe im Programmpaket Lexware financial office® professional |          |
|    |       | Übersicht Produkthilfe                                        | 32       |
|    |       | Das Register Inhalt                                           | 33       |
|    |       | Das Register Index                                            | 34       |
|    |       | Das Register Suchen                                           | 35       |
|    |       | Das Register Favoriten                                        |          |
|    |       | Die Schaltflache Hilfe in Dialogfenstern                      | 37       |
|    |       | Onlinerinien                                                  | 30       |
| 2  | Anle  | egen einer eigenen Firma                                      | 41       |
|    | 2.1   | Firma anlegen                                                 |          |
|    |       | Allgemeine Firmendaten                                        | 42       |
|    |       | Finanzamt Umsatzsteuer                                        | 43       |
|    |       | Finanzamt Lohnsteuer                                          | 45       |
|    |       | Kontenrahmen und Wirtschaftsjahr festlegen                    | 46       |
|    |       | Gewinnermittlungsart                                          | 48       |
|    |       | Mahnwesen                                                     | 52       |
|    |       | DATEV-Unterstützung                                           |          |
|    |       | Warenwirtschaft-Einstellungen                                 | 54       |
|    |       |                                                               |          |
|    | 2.2   | Firmenstammdaten andern                                       |          |
|    |       | Finnenualen andern                                            |          |
|    | • •   | Weekeel                                                       |          |
|    | 2.3   |                                                               |          |
|    | 2.4   | Programmoptionen festlegen                                    | 65       |

| 3 | Weit | ere Firmenstammdaten und Datensicherung                      | 69  |
|---|------|--------------------------------------------------------------|-----|
|   | 3.1  | Eigene Bankdaten erfassen                                    | 70  |
|   | 3.2  | Sachbearbeiter anlegen                                       | 73  |
|   | 3.3  | Mengeneinheiten erfassen                                     | 75  |
|   | 3.4  | Lieferarten festlegen                                        | 77  |
|   | 3.5  | Drucken der Firmendaten                                      | 80  |
|   | 3.6  | Datensicherung und Datenrücksicherung                        | 82  |
|   |      | Datensicherung                                               |     |
|   |      | Datenrücksicherung                                           | 85  |
|   |      | Gesamtsicherung oder Firmensicherung?                        | 87  |
| 4 | Grur | ndbedienung Lexware warenwirtschaft® pro                     | 89  |
|   | 4.1  | Wechsel zwischen Zentrale und Programm warenwirtschaft ® pro | 90  |
|   |      | Zu Warenwirtschaft wechseln                                  | 90  |
|   |      | Zentrale anzeigen                                            | 91  |
|   |      | Warenwirtschaft beenden                                      | 91  |
|   | 4.2  | Die Startseite Warenwirtschaft pro                           | 92  |
|   |      | Aufbau der Startseite                                        | 92  |
|   |      | Anpassen der Startseite                                      | 93  |
| 5 | Stan | nmdaten zur Warenwirtschaft                                  | 95  |
|   | 5.1  | Textbausteine speichern                                      | 96  |
|   | 5.2  | Zahlungsbedingungen                                          | 99  |
|   |      | Zahlungsbedingungen erfassen                                 | 100 |
|   |      | Zahlungsbedingung ändern                                     | 102 |
|   | 5.3  | Nummernkreise festlegen                                      | 105 |
|   |      | Nummernkreise für Einkauf und Verkauf                        | 105 |
|   |      | Nummernkreise für Kunden- und Lieferantenstammdaten          | 108 |
|   |      | Nummernkreise Artikelnummern                                 | 109 |
|   | 5.4  | Warengruppen für Artikel hinterlegen                         | 109 |
|   |      | Grundlagen Warengruppen                                      | 109 |
|   |      | Warengruppe umbenennen                                       | 111 |
|   |      | Konten zuordnen                                              | 112 |
|   |      | Warengruppe neu anlegen                                      | 115 |
|   |      | Warengruppen löschen                                         | 119 |

| T | eil   | 1 - Einkauf                                      | 121 |
|---|-------|--------------------------------------------------|-----|
|   | Grun  | dlagen Bestellanfragen/Angebote                  | 122 |
| 6 | Liefe | erantendaten                                     | 127 |
|   | 6.1   | Lieferanten neu anlegen                          | 128 |
|   | 6.2   | Lieferantendaten ändern                          | 139 |
|   |       | Lieferanten suchen                               | 139 |
|   |       | Informationen zum Lieferanten anzeigen           | 140 |
|   |       | Lieferantendaten ändern                          | 141 |
|   | 6.3   | Lieferanten löschen                              | 144 |
|   | 6.4   | Lieferantendaten drucken                         | 145 |
| 7 | Artik | celdaten                                         | 149 |
|   | 7.1   | Artikel neu anlegen                              | 150 |
|   |       | Neuer Artikel                                    | 151 |
|   |       | Warengruppe/Preise                               | 154 |
|   |       | Lagerangaben                                     | 155 |
|   |       | Artikellieferanten                               | 157 |
|   |       | Dokumente verwalten                              | 160 |
|   | 7.2   | Artikeldaten bearbeiten                          | 166 |
|   |       | Artilekdaten anzeigen                            |     |
|   |       | Artikeldaten andern                              |     |
|   | 7.3   | Artikel löschen                                  | 172 |
|   | 7.4   | Artikellisten drucken                            | 173 |
|   | 7.5   | Praxistraining - Teil 1                          | 175 |
| 8 | Best  | tellanfragen                                     | 187 |
|   | 8.1   | Allgemeine Bestellanfragen erstellen             | 188 |
|   |       | Allgemeine Angaben                               | 188 |
|   |       | Artikelpositionen erfassen                       | 190 |
|   |       | Zahlungsbedingungen und Bemerkungen              | 192 |
|   |       | Gespeicherte Bestellanfrage einsehen und drucken | 195 |
|   | 8.2   | Preisanfragen in der Warenwirtschaft             | 198 |
|   |       | Preisantrage erstellen                           |     |
|   | _     | Preisantrage drucken                             | 204 |
|   | 8.3   | Bestellanfragen bearbeiten                       | 206 |
|   | 8.4   | Praxistraining - Teil 2                          | 212 |

### 

|    |      | =                                                              |            |
|----|------|----------------------------------------------------------------|------------|
|    | 9.1  | Grundlagen                                                     | 226        |
|    | 9.2  | Manuelle Bestellungen erzeugen                                 | 227        |
|    |      | Neue Bestellung erfassen                                       | 228        |
|    |      | Übersicht: Neue Bestellung erzeugen                            | 234        |
|    | 9.3  | Bestellung drucken                                             | 235        |
|    | 9.4  | Listen für das Bestellwesen drucken                            | 237        |
|    |      | Artikellisten                                                  | 238        |
|    |      | Lieferantenliste                                               | 241        |
|    | 9.5  | Automatische Bestellungen                                      | 245        |
|    |      | Bestellvorschlag erfassen                                      | 245        |
|    |      | Bestellungen bearbeiten                                        | 249        |
|    |      | Bestellungen drucken                                           | 253        |
|    | 9.6  | Bestellungen stornieren                                        | 256        |
| 10 | Ware | eneingang                                                      | 259        |
|    | 10.1 | Wareneingänge erfassen                                         | 260        |
|    |      | Teillieferung                                                  | 260        |
|    |      | Wareneingang als Bestellung weiterführen                       | 264        |
|    |      | Übersicht Wareneingänge erfassen                               | 267        |
|    | 10.2 | Auswertungen Warenvorgänge drucken                             | 270        |
|    |      | Lagerbestandsliste                                             | 270        |
|    |      | Auswertungsliste offene Bestellungen                           | 272        |
|    |      | Wareneingangsbuch drucken                                      | 276        |
|    | 10.3 | Einzelinformationen zu Bestellvorgängen                        | 279        |
|    |      | Bestelldaten eines Lieferanten einsehen                        | 279        |
|    |      | Bestellvorgänge über Artikeldaten anzeigen                     | 283        |
|    | 10.4 | Wareneingänge stornieren                                       | 287        |
|    | 10.5 | Nachlieferungen von Bestellungen erfassen                      | 289        |
| 11 | Fina | angsrechnungen                                                 | 299        |
|    | 11 1 | Fingangsrechnung erfassen                                      | 300        |
|    | 11.1 |                                                                | 211        |
|    | 11.2 |                                                                |            |
|    | 11.3 | Eingangsrechnung buchen                                        | 312        |
|    |      | Einstellungen in Lexware buchnaiter® pro                       | 313        |
|    |      | Eingangsrechnung an die buchnaltung übergeben                  | 314<br>217 |
|    |      | Mehrere Wareneingänge zusammenfassen                           | 318        |
|    |      | Buchungsliste an die Buchhaltung übergeben                     |            |
|    | 11 / | Bechnungseingengebuch drucken                                  | 220        |
|    | 11.4 | กระเทศการระทางสามรรมนะการการการการการการการการการการการการการก | 332        |

| 12 | Besondere Vorgänge |                                          | 335 |
|----|--------------------|------------------------------------------|-----|
|    | 12.1               | Rücksendungen                            | 336 |
|    |                    | Rechtliche Bedeutung                     |     |
|    |                    | Rücksendung erfassen                     |     |
|    |                    | Lagerbuchung kontrollieren               | 344 |
|    | 12.2               | Lieferantengutschrift erfassen           | 349 |
|    |                    | Gutschrift erfassen                      |     |
|    |                    | Lieferantengutschrift buchen             | 353 |
|    | 12.3               | Übersicht der Einkaufsaufträge verwalten | 355 |
|    | 12.4               | Einkaufspreise und Lieferantenrabatte    | 358 |
|    | 12.5               | Frachtkosten hinterlegen                 | 360 |
|    | 12.6               | Ausländische Lieferanten erfassen        | 364 |
|    | 12.7               | Praxistraining - Teil 3                  | 371 |
| 13 | Ausv               | vertungen Einkauf                        | 377 |
|    | 13.1               | Die Berichtszentrale                     | 378 |
|    | 13.2               | Statistische Auswertungen                | 389 |

## 

|    | Defin | Itionen und rechtliche Bestimmungen                    |     |
|----|-------|--------------------------------------------------------|-----|
| 14 | Kun   | dendaten                                               | 397 |
|    | 14.1  | Kunden neu anlegen                                     | 398 |
|    | 14.2  | Kundendaten bearbeiten                                 | 412 |
|    |       | Kundeninformationen suchen                             | 412 |
|    |       | Kundendaten ändern                                     | 415 |
|    | 14.3  | Kunden löschen                                         | 417 |
|    | 14.4  | Kundendaten drucken                                    | 418 |
| 15 | Stan  | nmdaten Verkauf                                        | 421 |
|    | 15.1  | Textbausteine Verkauf                                  | 423 |
|    | 15.2  | Textbausteine vorgangsbezogen als Standardtexte nutzen | 425 |
|    |       | Standardtext Angebot                                   |     |
|    |       | Standardtext Auftragsbestätigungen                     | 428 |
|    |       | Standardtexte für weitere Bereiche                     | 431 |

|    | 15.3                                                                           | Platzhalter für Zahlungsbedingungen                                                                                                    | 32                                                                                                    |
|----|--------------------------------------------------------------------------------|----------------------------------------------------------------------------------------------------|----------------------------------------------------------------------------------------------------|
|    |                                                                                | Zahlungsziel mit Datumsangabe                                                                                                    | 33                                                                                                    |
|    |                                                                                |                                                                                                    | 00                                                                                                    |
| 16 | Ange                                                                           | ebote                                                                                                    | 9                                                                                                    |
|    | 16.1                                                                           | Angebot neu anlegen 44                                                                                                    | 10                                                                                                    |
|    |                                                                                | Angebot erstellen                                                                                                    | 10                                                                                                    |
|    |                                                                                | Ubersicht: Angebot erstellen44                                                                                                    | 18                                                                                                    |
|    | 16.2                                                                           | Angebot bearbeiten45                                                                                                    | 51                                                                                                    |
|    | 16.3                                                                           | Angebot löschen                                                                                                    | 56                                                                                                    |
|    | 16.4                                                                           | Angebot drucken                                                                                                    | 57                                                                                                    |
|    | 16.5                                                                           | Angebotsschnellerfassung45                                                                                                    | 59                                                                                                    |
| 17 | Lohn                                                                           | lleistungen                                                                                                    | 1                                                                                                    |
|    | 17.1                                                                           | Lohnleistungen anlegen                                                                                                    | 72                                                                                                    |
|    | 17.2                                                                           | Lohnleistungen bearbeiten                                                                                                    | 76                                                                                                    |
|    | 17.3                                                                           | Lohnleistungen löschen                                                                                                    | 78                                                                                                    |
|    | 17.4                                                                           | Lohnleistungen in Angebot aufnehmen 47                                                                                                    | 79                                                                                                    |
|    |                                                                                |                                                                                                    |                                                                                                    |
| 18 | <b>Artik</b>                                                                   | al mit Stücklistan /18                                                                                                    | 5                                                                                                    |
| 18 | Artik                                                                          | el mit Stücklisten                                                                                                    | 5                                                                                                    |
| 18 | Artik<br>18.1                                                                  | el mit Stücklisten                                                                                                    | <b>5</b><br><b>36</b>                                                                                                    |
| 18 | Artik<br>18.1                                                                  | el mit Stücklisten                                                                                                    | <b>36</b><br>38<br>39                                                                                                    |
| 18 | Artik<br>18.1                                                                  | el mit Stücklisten       48         Stücklistenartikel anlegen       48         Artikel mit Stücklistenaufstellung anlegen       48         Stückliste erfassen       48         Lagerbestände kontrollieren       50                                                                                                    | <b>36</b><br>38<br>39<br>02                                                                                                    |
| 18 | <b>Artik</b><br>18.1<br>18.2                                                   | el mit Stücklisten       48         Stücklistenartikel anlegen       48         Artikel mit Stücklistenaufstellung anlegen       48         Stückliste erfassen       48         Lagerbestände kontrollieren       50         Stücklistenartikel bearbeiten       50                                                                                                    | <b>36</b><br>38<br>39<br>02<br><b>04</b>                                                                                                    |
| 18 | Artik<br>18.1<br>18.2                                                          | el mit Stücklisten       48         Stücklistenartikel anlegen       48         Artikel mit Stücklistenaufstellung anlegen       48         Stückliste erfassen       48         Lagerbestände kontrollieren       50         Stücklistenartikel bearbeiten       50         Erweitern der Stücklistenartikel für eine neue Produktion       50                                                                                                    | <b>36</b><br>38<br>39<br>02<br><b>04</b>                                                                                                    |
| 18 | Artik<br>18.1<br>18.2                                                          | el mit Stücklisten       48         Stücklistenartikel anlegen       48         Artikel mit Stücklistenaufstellung anlegen       48         Stückliste erfassen       48         Lagerbestände kontrollieren       50         Stücklistenartikel bearbeiten       50         Erweitern der Stücklistenartikel für eine neue Produktion       50         Bestandsumbuchungen       50                                                                                                    | <b>35</b><br>38<br>39<br>02<br><b>04</b><br>04                                                                                                    |
| 18 | Artik<br>18.1<br>18.2<br>18.3                                                  | el mit Stücklisten       48         Stücklistenartikel anlegen       48         Artikel mit Stücklistenaufstellung anlegen       48         Stückliste erfassen       48         Lagerbestände kontrollieren       50         Stücklistenartikel bearbeiten       50         Erweitern der Stücklistenartikel für eine neue Produktion       50         Bestandsumbuchungen       50         Stücklistenartikel löschen       50                                                                                                    | <b>35</b><br>38<br>39<br>02<br>04<br>04<br>06<br><b>08</b>                                                                                                    |
| 18 | Artik<br>18.1<br>18.2<br>18.3<br>18.4                                          | el mit Stücklisten       48         Stücklistenartikel anlegen       48         Artikel mit Stücklistenaufstellung anlegen       48         Stückliste erfassen       48         Lagerbestände kontrollieren       50         Stücklistenartikel bearbeiten       50         Erweitern der Stücklistenartikel für eine neue Produktion       50         Bestandsumbuchungen       50         Stücklistenartikel löschen       50         Stücklistenartikel drucken       51                                                                                                    | 5<br>36<br>38<br>39<br>02<br>04<br>04<br>06<br>08                                                                                                    |
| 18 | Artik<br>18.1<br>18.2<br>18.3<br>18.4<br>Auftr                                 | el mit Stücklisten       48         Stücklistenartikel anlegen       48         Artikel mit Stücklistenaufstellung anlegen       48         Stückliste erfassen       48         Lagerbestände kontrollieren       50         Stücklistenartikel bearbeiten       50         Erweitern der Stücklistenartikel für eine neue Produktion       50         Bestandsumbuchungen       50         Stücklistenartikel löschen       50         Stücklistenartikel drucken       51         ragsbestätigung       52                                                                                                    | <b>5</b><br><b>36</b><br><b>38</b><br><b>39</b><br><b>02</b><br><b>04</b><br><b>06</b><br><b>08</b><br><b>17</b><br><b>1</b>                                                                                                    |
| 18 | Artik<br>18.1<br>18.2<br>18.3<br>18.4<br>Auftr<br>19.1                         | el mit Stücklisten       48         Stücklistenartikel anlegen       48         Artikel mit Stücklistenaufstellung anlegen       48         Stückliste erfassen       48         Lagerbestände kontrollieren       50         Stücklistenartikel bearbeiten       50         Erweitern der Stücklistenartikel für eine neue Produktion       50         Bestandsumbuchungen       50         Stücklistenartikel löschen       50         Stücklistenartikel drucken       51         ragsbestätigung       52         Optionen zur Auftragserfassung       52                                                                                                    | <b>5</b><br><b>6</b><br><b>38</b><br><b>39</b><br><b>02</b><br><b>04</b><br><b>04</b><br><b>06</b><br><b>08</b><br><b>17</b><br><b>122</b>                                                                                                    |
| 18 | Artik<br>18.1<br>18.2<br>18.3<br>18.4<br>Auftr<br>19.1<br>19.2                 | el mit Stücklisten       48         Stücklistenartikel anlegen       48         Artikel mit Stücklistenaufstellung anlegen       48         Stückliste erfassen       48         Lagerbestände kontrollieren       50         Stücklistenartikel bearbeiten       50         Erweitern der Stücklistenartikel für eine neue Produktion       50         Stücklistenartikel löschen       50         Stücklistenartikel löschen       50         Stücklistenartikel drucken       51         ragsbestätigung       52         Optionen zur Auftragserfassung       52         Neue Auftragsbestätigung erstellen       52                                                                                                    | <b>5</b><br><b>36</b><br><b>38</b><br><b>39</b><br><b>02</b><br><b>04</b><br><b>06</b><br><b>08</b><br><b>17</b><br><b>122</b><br><b>24</b>                                                                                                    |
| 18 | Artik<br>18.1<br>18.2<br>18.3<br>18.4<br>Auftr<br>19.1<br>19.2                 | el mit Stücklisten48Stücklistenartikel anlegen48Artikel mit Stücklistenaufstellung anlegen48Stückliste erfassen48Lagerbestände kontrollieren50Stücklistenartikel bearbeiten50Stücklistenartikel bearbeiten50Erweitern der Stücklistenartikel für eine neue Produktion50Bestandsumbuchungen50Stücklistenartikel löschen50Stücklistenartikel drucken50Stücklistenartikel drucken51Coptionen zur Auftragserfassung52Auftrag erfassen52Auftrag erfassen52                                                                                                    | <b>5</b><br><b>6</b><br><b>6</b><br><b>7</b><br><b>7</b><br><b>7</b><br><b>1</b><br><b>2</b><br><b>2</b><br><b>1</b><br><b>2</b><br><b>2</b><br><b>1</b><br><b>2</b><br><b>2</b><br><b>1</b><br><b>2</b><br><b>2</b><br><b>1</b><br><b>2</b><br><b>2</b><br><b>1</b><br><b>2</b><br><b>2</b><br><b>1</b><br><b>1</b><br><b>2</b><br><b>2</b><br><b>1</b><br><b>1</b><br><b>1</b><br><b>1</b><br><b>1</b><br><b>1</b><br><b>1</b><br><b>1</b>                                                                                                    |
| 18 | Artik<br>18.1<br>18.2<br>18.3<br>18.4<br>Auftr<br>19.1<br>19.2                 | el mit Stücklisten       48         Stücklistenartikel anlegen       48         Artikel mit Stücklistenaufstellung anlegen       48         Stückliste erfassen       48         Lagerbestände kontrollieren       50         Stücklistenartikel bearbeiten       50         Stücklistenartikel bearbeiten       50         Erweitern der Stücklistenartikel für eine neue Produktion       50         Bestandsumbuchungen       50         Stücklistenartikel löschen       50         Stücklistenartikel löschen       50         Stücklistenartikel löschen       50         Stücklistenartikel stücklistenartikel löschen       50         Stücklistenartikel stücklistenartikel löschen       50         Stücklistenartikel stücklistenartikel stücklistenartikel stücklistenartikel stücklisten       50         Stücklistenartikel stücklisten       50         Stücklistenartikel stücklisten       50         Stücklistenartikel stücklisten       50         Stücklistenartikel stücklisten       50         Stücklistenartikel stücklisten       50         Stücklistenartikel stücklisten       50         Stücklistenartikel stücklisten       50         Stücklisten       50         Stücklisten       50 | 36         38         39         02         04         06         17         21         22         24         33                                                                                                    |
| 18 | Artik<br>18.1<br>18.2<br>18.3<br>18.4<br>Auftr<br>19.1<br>19.2<br>19.3         | el mit Stücklisten       48         Stücklistenartikel anlegen       48         Artikel mit Stücklistenaufstellung anlegen       48         Stückliste erfassen       48         Lagerbestände kontrollieren       50         Stücklistenartikel bearbeiten       50         Erweitern der Stücklistenartikel für eine neue Produktion       50         Bestandsumbuchungen       50         Stücklistenartikel löschen       50         Stücklistenartikel drucken       51         Stücklistenartikel drucken       51         Pagsbestätigung       52         Optionen zur Auftragserfassung       52         Neue Auftragsbestätigung erstellen       52         Auftrag erfassen       52         Bedeutung der Auftragsbestätigung in der Warenwirtschaft       53         Angebote als Auftragsbestätigungen weiterführen       53                                                                                                    | <ul> <li>5</li> <li>36</li> <li>38</li> <li>39</li> <li>20</li> <li>4</li> <li>30</li> <li>4</li> <li>30</li> <li>4</li> <li>30</li> <li>4</li> <li>30</li> <li>4</li> <li>30</li> <li>4</li> <li>30</li> <li>4</li> <li>30</li> <li>4</li> <li>30</li> <li>4</li> <li>30</li> <li>4</li> <li>30</li> <li>4</li> <li>30</li> <li>4</li> <li>4</li> <li>30</li> <li>4</li> <li>4</li> <li>4</li> <li>30</li> <li>4</li> <li>4</li> <li>4</li> <li>4</li> <li>4</li> <li>30</li> <li>4</li> <li>4</li></ul> |
| 18 | Artik<br>18.1<br>18.2<br>18.3<br>18.4<br>Auftr<br>19.1<br>19.2<br>19.3<br>19.4 | el mit Stücklisten       48         Stücklistenartikel anlegen       48         Artikel mit Stücklistenaufstellung anlegen       48         Stückliste erfassen       48         Lagerbestände kontrollieren       50         Stücklistenartikel bearbeiten       50         Erweitern der Stücklistenartikel für eine neue Produktion       50         Bestandsumbuchungen       50         Stücklistenartikel löschen       50         Stücklistenartikel drucken       51         agsbestätigung       52         Optionen zur Auftragserfassung       52         Neue Auftragsbestätigung erstellen       52         Auftrag erfassen       52         Bedeutung der Auftragsbestätigung in der Warenwirtschaft       53         Angebote als Auftragsbestätigungen weiterführen       53         Auftragsbestätigungen bearbeiten       54                                                                                                    | 36         38         39         24         36         17         21         22         24         33         34         36         37         38         39         24         33         34         36                                                                                                    |

|    | 19.6  | Druckformulare anpassen                         | 55        |
|----|-------|-------------------------------------------------|-----------|
|    |       | Einen Seitenwechsel einfügen5                   | 55        |
|    |       | Druckformulare individuell anpassen5            | 58        |
|    | 19.7  | Auftragsbestätigungen löschen5                  | 65        |
| 20 | Liefe | erscheine                                       | <b>37</b> |
|    | 20.1  | Lieferschein zum Auftrag erfassen5              | 68        |
|    |       | Lieferschein erstellen                          | 68        |
|    |       | Kontrolle Lagerbuchungen5                       | 74        |
|    |       | Lieferscheine drucken5                          | 77        |
|    | 20.2  | Teillieferungen zu einem Auftrag erfassen5      | 79        |
|    | 20.3  | Lieferscheine stornieren 5                      | 86        |
|    | 20.4  | Lieferschein direkt erfassen                    | 87        |
|    | 20.5  | Auswertungen Lieferscheine drucken5             | 93        |
|    |       | Warenausgangsbuch drucken                       | 93        |
|    |       | Übersicht Teillieferungen5                      | 95        |
|    |       | Offene Angebote drucken5                        | 96        |
| 21 | Rech  | nnungen                                         | <b>99</b> |
|    | 21.1  | Lieferungen zu Rechnungen weiterführen          | 00        |
|    |       | Rechnung aus Lieferschein erstellen6            | 00        |
|    |       | Rechnung aus Auftragsbestätigung erstellen6     | 07        |
|    | 21.2  | Sammelrechnungen erstellen6                     | 11        |
|    | 21.3  | Direktrechnung erstellen6                       | 18        |
|    | 21.4  | Rechnungen stornieren6                          | 24        |
|    | 21.5  | Buchungsliste an die Buchhaltung übergeben6     | 25        |
|    |       | Einzelne Rechnung buchen6                       | 26        |
|    |       | Buchungsliste übertragen6                       | 29        |
|    | 21.6  | Rechnungsausgangsbuch drucken6                  | 32        |
|    | 21.7  | Sonderfälle Abschlags- und Proformarechnungen6  | 34        |
|    |       | Abschlagsrechnung6                              | 34        |
|    |       | Abschlagszahlung mit Schlussrechnung verrechnen | 41        |
|    |       | Protormarechnungen                              | 42        |
| 22 | Preis | se und Rabatte64                                | 45        |
|    | 22.1  | Rabatte6                                        | 46        |
|    |       | Kundenrabatt in den Stammdaten hinterlegen6     | 47        |
|    |       | Artikelrabatt                                   | 50        |

|    | 22.2 | Gestaltung der Verkaufspreise                    | 659 |
|----|------|--------------------------------------------------|-----|
|    |      | Die Möglichkeiten im Überblick                   | 659 |
|    |      | Preisgruppen in den Stammdaten der Kunden ändern | 662 |
|    |      | Kundenbezogene Sonderpreise                      | 663 |
|    |      | Preisaktionen festlegen                          | 666 |
|    |      | Mengenmäßige Staffelverkaufspreise               | 671 |
|    |      | Verkaufspreise individuell kalkulieren           | 672 |
|    |      | Grundeinstellungen Preise                        | 681 |
| 23 | Rech | nungskorrekturen und Stornorechnungen            | 689 |
|    | 23.1 | Rechtliche Grundlagen                            | 690 |
|    | 23.2 | Rechnungskorrekturen (Kundengutschriften)        | 692 |
|    |      | Grundlegende Voreinstellungen                    | 692 |
|    |      | Rechnungskorrektur erstellen                     | 693 |
|    |      | Beleghistorie kontrollieren                      | 699 |
|    |      | Rechnungskorrektur buchen                        | 700 |
|    |      | Lagerrückbuchung kontrollieren                   | 701 |
|    | 23.3 | Stornorechnung erfassen                          | 702 |
|    |      | Stornorechnung buchen                            | 708 |
|    |      | Lagerrückbuchung kontrollieren                   | 709 |
|    | 23.4 | Übersicht der Verkaufsaufträge verwalten         | 712 |
| ~  | A    | <sup>e</sup> radia aka <i>Kumalan</i>            |     |
| 24 | Ausi | andische Kunden                                  | /15 |
|    | 24.1 | Kunden aus EU-Ländern erfassen                   | 716 |
|    | 24.2 | Kunden aus Drittland anlegen                     | 721 |
|    | 24.3 | Besonderheiten bei Aufträgen ins Ausland         | 725 |
| 25 | Ausv | vertungen Verkauf                                | 731 |
|    | 25.1 | Kundenbezogene Auswertungen                      | 732 |
|    | 25.2 | Artikelbezogene Auswertungen                     | 735 |
|    | 25.3 | Recherche durchführen                            | 737 |
|    | 25.4 | Berichtszentrale im Bereich Verkauf nutzen       | 740 |
|    | 25.5 | Statistische Auswertungen                        | 743 |
|    |      |                                                  |     |
| 26 | Tipp | s und Tricks für Einkauf und Verkauf             | 745 |
|    | 26.1 | Aufträge mehrfach nutzen                         | 746 |
|    |      | Auftrag duplizieren                              | 746 |
|    |      | Auftrag wandeln                                  | 747 |
|    | 26.2 | Preisänderungen                                  | 747 |

|    | 26.3                                          | Lexware mobile                                                                                                    | 751                             |
|----|-----------------------------------------------|----------------------------------------------------------------------------------------------------|---------------------------------|
|    | 26.4                                          | Termine und Aufgaben                                                                                                    | 753                             |
|    | 26.5                                          | Mehrbenutzeroberfläche<br>Rechteverwaltung                                                                                                    | <b>756</b><br>757               |
|    |                                               | Benutzer                                                                                                    | 758                             |
|    | 26.6                                          | Exportfunktionen                                                                                                    | 758                             |
|    |                                               | Export von Adressdaten nach Microsoft Outlook                                                                                                 | 759                             |
|    |                                               | Export in eine Textdatei                                                                                                    | 762                             |
|    |                                               | Daten nach Microsoft Excel exportieren                                                                                                    | 766                             |
|    |                                               | Weitere Exportmöglichkeiten                                                                                                    | 768                             |
|    |                                               | -                                                                                                    |                                 |
|    | 26.7                                          | Übersicht Statusangaben                                                                                                    | 772                             |
| 27 | 26.7<br>Inve                                  | Übersicht Statusangaben<br>ntur                                                                                                    | 772<br>773                      |
| 27 | 26.7<br>Inver<br>27.1                         | Übersicht Statusangaben<br>ntur<br>Inventurbeleg anlegen                                                                                      |                                 |
| 27 | 26.7<br>Invei<br>27.1<br>27.2                 | Übersicht Statusangaben<br>ntur<br>Inventurbeleg anlegen<br>Zähl- und Bestandsliste drucken                                                   | 772<br><b>773</b><br>774<br>776 |
| 27 | 26.7<br>Invei<br>27.1<br>27.2<br>27.3         | Übersicht Statusangaben<br>ntur<br>Inventurbeleg anlegen<br>Zähl- und Bestandsliste drucken<br>Inventurbestand erfassen                       | 772<br>773<br>774<br>776<br>778 |
| 27 | 26.7<br>Invei<br>27.1<br>27.2<br>27.3<br>27.4 | Übersicht Statusangaben<br>ntur<br>Inventurbeleg anlegen<br>Zähl- und Bestandsliste drucken<br>Inventurbestand erfassen<br>Inventur auswerten |                                 |

## Vorbereitungen

#### In diesem Kapitel erfahren Sie, ...

- welche Vorüberlegungen zum Anlegen einer Firma nötig sind,
- was bei der Aktualisierung einer bestehenden Lexware-Version zu beachten ist.

#### Die Unternehmensgründung

Bevor wir uns dem Übungsfall und dem Programmpaket Lexware financial office® professional bzw. dem Programm Lexware warenwirtschaft® pro widmen, sind einige Vorüberlegungen und wichtige Vorarbeiten zu erledigen.

#### Ausgangssituation

In einem Meeting mit der Geschäftsführung und den Mitarbeitern der Abteilungen Einkauf, Lager, Produktion und Verkauf wurden Eckpunkte für die Warenwirtschaft der Firma Perm GmbH festgelegt. Diese Vorüberlegungen sind über den Übungsfall hinaus auch allgemein gültig.

| Überlegung                                                                      | Übungsfirma                                                                                                    |
|---------------------------------------------------------------------------------|----------------------------------------------------------------------------------------------------|
| Woher bekommen Sie die Daten, die Sie für die Warenwirtschaft benötigen?        | Die Daten für das Einrichten der Firma werden<br>seitens der Geschäftsleitung zur Verfügung<br>gestellt.                                                                                                    |
| Wie sind die Arbeitsabläufe der Waren-<br>wirtschaft in der Firma organisiert?  | Firma Perm arbeitet mit einer Verkaufs-, einer<br>Einkaufs- und einer Lagerabteilung. Produziert<br>wird in der Abteilung Technik.                                                                                       |
| Welche Artikel müssen in der Firma be-<br>schafft werden?                       | Unsere Übungsfirma arbeitet mit Roh-, Hilfs-<br>und Betriebsstoffen und mit Fremdbauteilen für<br>die Fertigung als auch mit Handelsware.                                                                                |
| Gibt es bereits einen bestehenden Kun-<br>den- und Lieferantenkreis?            | Nein. Die Verkaufsabteilung ist auch für das<br>Marketing und für Neukundengewinnung der<br>Firma verantwortlich. Zu beschaffende Artikel<br>werden in Zusammenarbeit der Abteilungen<br>Einkauf und Technik realisiert. |
| Wie sind die allgemeinen Geschäftsbe-<br>dingungen?                             | Die allgemeinen Geschäftsbedingungen wur-<br>den in der Geschäftsleitung mit Anbindung des<br>Rechtsanwalts Berger, Koblenz erstellt.                                                                                    |
| Mit welchem Geschäftsjahr wollen Sie beginnen?                                  | Geschäftsjahr 2017 Beginn 01.01.2017 Ende 31.12.2017.                                                                                                    |
| Mit welchem Kontenrahmen für die Fi-<br>nanzbuchhaltung soll gearbeitet werden? | Nach Rücksprache mit dem mitwirkenden<br>Steuerberater Herrn Wichtig, Koblenz, soll mit<br>dem Standardkontenrahmen SKR03 gearbeitet<br>werden.                                                                          |

| Überlegung                                                                                                    | Übungsfirma                                                                                                    |
|----------------------------------------------------------------------------------------------------|----------------------------------------------------------------------------------------------------|
| Werden neben der Lexware warenwirt-<br>schaft® pro weitere Programme (z.B.<br>Lexware buchhalter® pro) eingesetzt?       | Ja. Die Daten der Warenwirtschaft sollen an die<br>eigene Finanzbuchhaltung übergeben werden<br>können.                                                                              |
| Wie wird das Programm installiert, müs-<br>sen Formulare angepasst werden und<br>wie wird die Datensicherung realisiert? | Das Programm wird als Mehrplatzversion<br>installiert, Formulare wurden für die Firma Perm<br>GmbH angepasst. Die Datensicherung wird<br>benutzerseitig durchgeführt und archiviert. |

#### **Ein wichtiger Hinweis**

Wenn Sie als neuer Mitarbeiter in der Warenwirtschaft einer Firma eingesetzt sind, sollten Sie folgende Punkte immer beachten: H

- Machen Sie sich mit der Firma vertraut.
- Was macht die Firma genau? Wie sind die Geschäftsabläufe in der Firma?
- Welche Ware wird produziert / vertrieben?
- Welcher Wareneinsatz wird f
  ür die Produktion ben
  ötigt?

Je besser Sie die Geschäftsabläufe im Betrieb kennen, umso leichter fällt es Ihnen, die Informationen richtig einzuordnen und die Warenwirtschaft richtig anzuwenden.

#### Datenbankaktualisierung

Bevor mit dem Programmpaket Lexware financial office® professional gearbeitet werden kann, ein wichtiger Hinweis zur Datenbankaktualisierung:

Die Datenbankaktualisierung wird beim ersten Programmstart nach einem Update von einer Lexware pro Vorgängerversion automatisch gestartet. Sie dient dazu, Ihre bestehenden Datenbankdefinitionen an die neue Version anzupassen und zu aktualisieren. Wenn dies bei Ihrer Programmversion vorliegt, bearbeiten Sie bitte zunächst die nachfolgenden Schritte zur Datenbankaktualisierung.

Falls die bestehende Version bereits aktualisiert wurde, lesen Sie die Ausführungen informativ. Bei einem erneuten Update z. B. von 2017 auf Lexware financial office® professional 2018, müssen diese Schritte wiederholt werden und sind daher in jedem Fall von Bedeutung.

1 Starten Sie zunächst das Programmpaket Lexware financial office® professional, indem Sie auf der Windows Desktopoberfläche auf das Symbol *Lexware professional* doppelklicken.

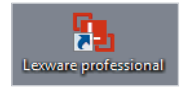

2 Liegt bei Ihnen eine Einzelplatzversion vor, so werden Sie automatisch als Supervisor - ohne ein Kennwort einzugeben - angemeldet (siehe Abbildung). Klicken auf die Schaltfläche *OK*.

#### Anmeldung

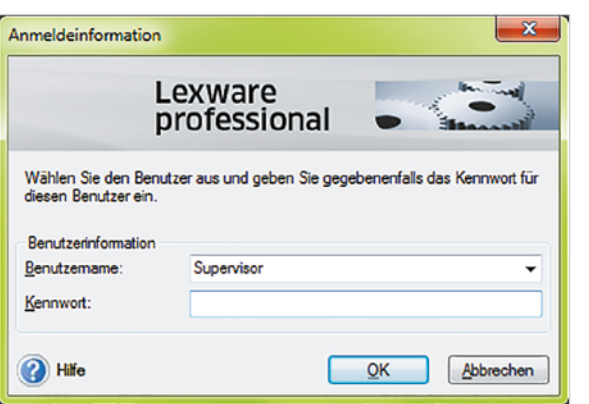

#### 3

Der Datenbankaktualisierungsassistent

Start der Aktualisierung der Datenbankdefinitionen

| fläche Weiter.          | 0 |   |
|-------------------------|---|---|
| Datenbankaktualisierung |   | × |
|                         |   |   |

Der Datenbankaktualisierungsassistent wird gestartet, klicken Sie auf die Schalt-

| 1 | Datenbankaktualisierung                                                                                                    |
|---|----------------------------------------------------------------------------------------------------|
| ſ | Willkommen im Datenbankaktualisierungsassistenten                                                                                                    |
|   | Es wurden neue Datenbankdefinitionen gefunden.                                                                                                    |
| ŀ |                                                                                                    |
|   |                                                                                                    |
|   | Die Datenbankaktualisierung muss zwingend durchgeführt werden.<br>Ein erfolgreicher Programmstart ist erst nach erfolgter Datenbankaktualisierung möglich. |
|   | Bitte klicken Sie auf Weiter, um mit der Aktualisierung fortzufahren.                                                                                      |
|   |                                                                                                    |

4 Im nächsten Schritt müssen die Datenbankdefinitionen auf die neue Version aktualisiert werden. Dies ist deshalb notwendig, weil in der ausgelieferten Version eine standardmäßig installierte Musterfirma hinterlegt ist. Klicken Sie auf die Schaltfläche Starten, um mit der Aktualisierung zu beginnen.

| Willkommen im Datenbankaktualisierungsassistenten                     |                                                                                                    |
|-----------------------------------------------------------------------|----------------------------------------------------------------------------------------------------|
| Es wurden neue Datenbankdefinitionen gefunden.                        |                                                                                                    |
| Aktualisierungsschritte                                               |                                                                                                    |
| ✓ Anmeldung als Supervisor                                            |                                                                                                    |
| ✓ Keine weiteren Benutzer aktiv                                       |                                                                                                    |
| Durchführen der Datensicherung                                        |                                                                                                    |
| Suchen der Aktualisierungsmodule                                      |                                                                                                    |
| Suchen der Aktualisierungsscripte                                     |                                                                                                    |
| Aktualisierung der Aufgabenliste                                      |                                                                                                    |
| Aktualisierung der Datenbank                                          |                                                                                                    |
| Bitte klicken Sie auf Statten, um mit der Aktualisierung zu beginnen. |                                                                                                    |
|                                                                       | (Parameter and Parameter and Par |

Der Datenbestand wird auf die neue Programmversion aktualisiert. Zusätzlich werden alle Daten gesichert, damit im Falle eines Programmabbruchs während der Aktualisierung keine Daten verloren gehen.

**Beachten Sie:** Datensicherungen sollten auf einem externen Datenträger vorgenommen werden, damit im Fall eines Datenverlusts auf diese Daten zugegriffen werden kann.

l

Sicherungsassistent

5 Der Sicherungsassistent mit Hinweisen zur Sicherung erscheint, siehe Abbildung unten. Klicken Sie auf die Schaltfläche *Weiter.* 

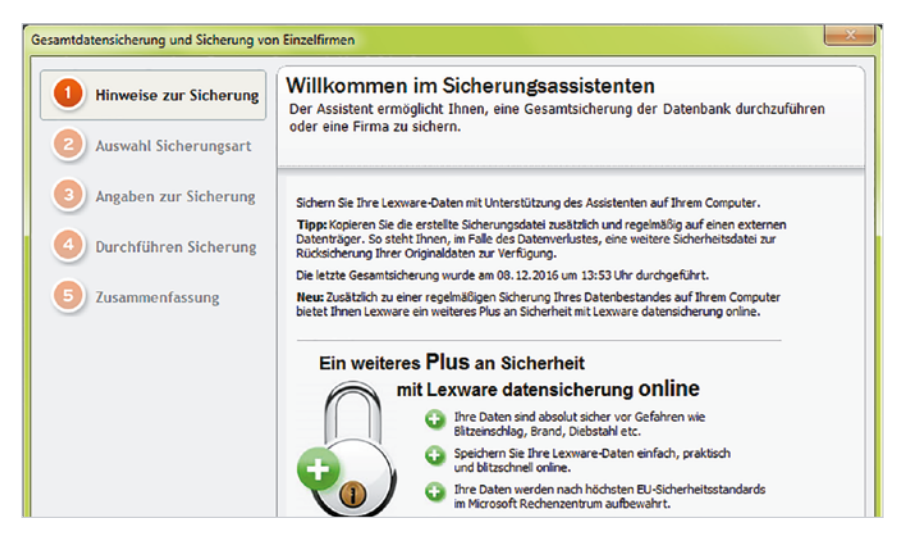

6 Wählen Sie - wie in der nachfolgenden Abbildung zu sehen - die Sicherungsart *Gesamtsicherung* aus und klicken Sie anschließend auf die Schaltfläche Weiter.

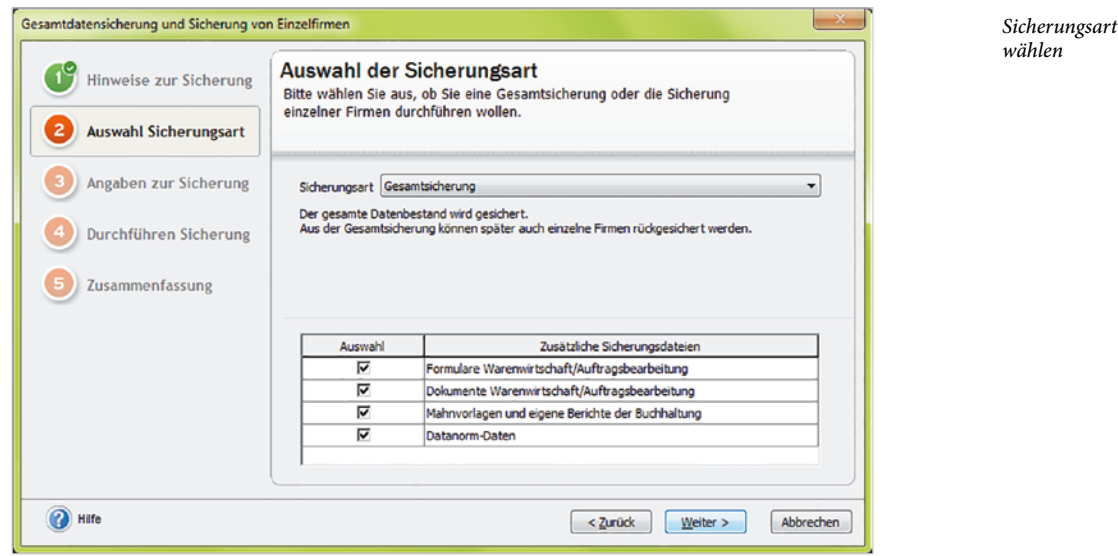

7 Im nächsten Schritt werden Angaben zur Datensicherung benötigt: Um Laufwerk und Ordner zur Datensicherung auszuwählen, klicken Sie auf die Schaltfläche *Durchsuchen*. Bemerkungen können Sie im Feld *Bemerkung zur Datensicherung* eintragen.

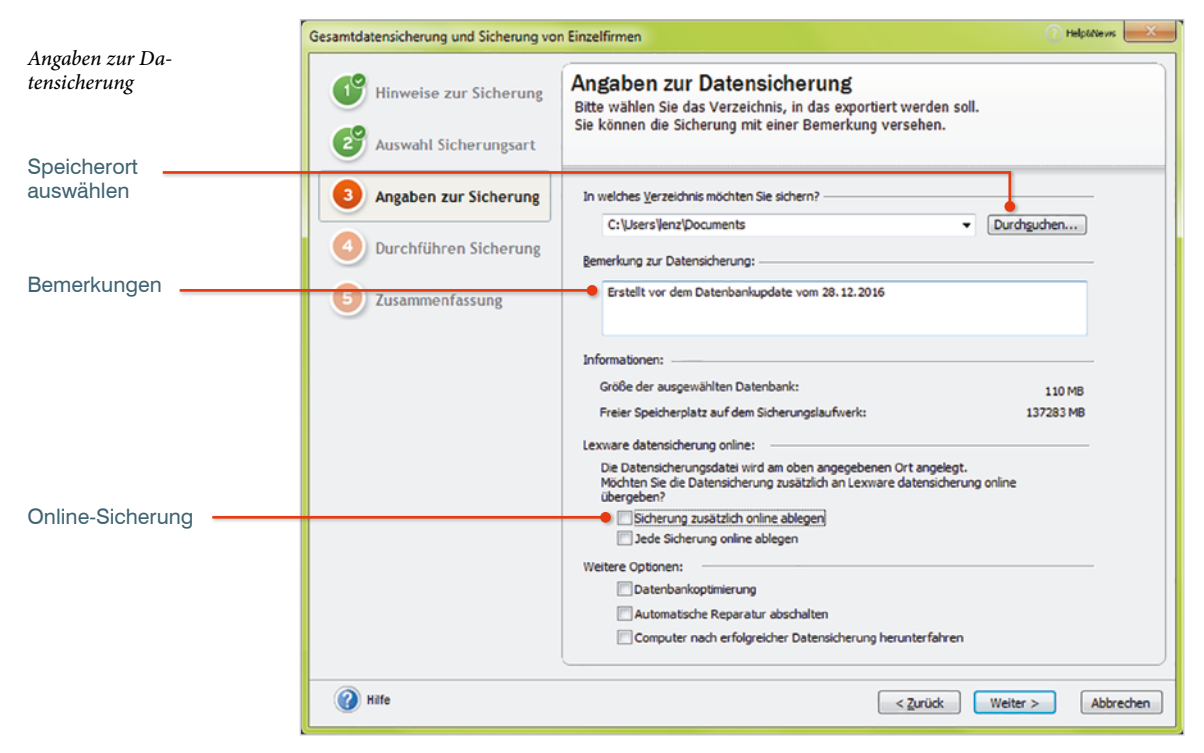

Zusätzlich haben Sie die Möglichkeit, Sicherungen online in einem Hochsicherheitsrechenzentrum zu hinterlegen. Die Daten werden verschlüsselt und schnell übertragen. Die Zugangsdaten sind nur Ihnen bekannt und werden nicht übertragen. Der Dienst ist allerdings pro Monat kostenpflichtig.

Über das Kontrollkästchen Automatische Reparatur abschalten können Sie, im Fall dass die Sicherung der Daten, aufgrund einer Fehlermeldung nicht durchgeführt werden konnte, eine Sicherungsdatei erzeugen, die anschließend zu Reparaturzwecken an den Support von Lexware gesendet werden könnte.

8 Klicken Sie auf die Schaltfläche Weiter.

**Wichtiger Hinweis:** Wenn Sie, wie in unserem Beispiel, auf die lokale Festplatte speichern, vergessen Sie nicht, die Datensicherung anschließend auf einen externen Datenträger zu kopieren oder zu brennen.

9 Sie erhalten nun die in Abbildung Durchführen der Datensicherung dargestellte Meldung zur Durchführung der Datensicherung. Klicken Sie erneut auf die Schaltfläche Weiter.

1

Durchführen der Datensicherung

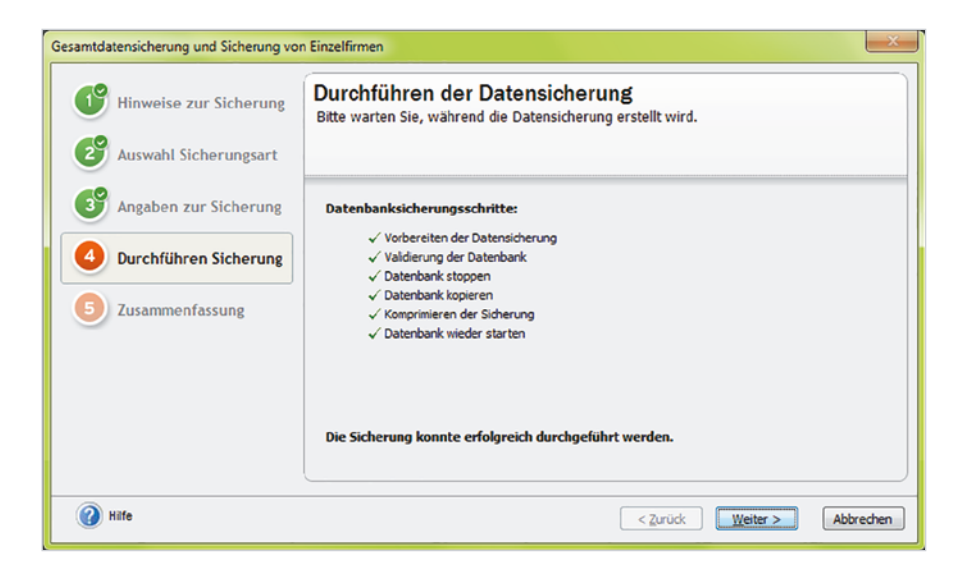

10 Nachdem die Datensicherung durchgeführt wurde, wird das Ergebnis aufgeführt. Über die Schaltfläche Ordner öffnen kann der Speicherort der Datensicherung angezeigt werden. Klicken Sie abschließend auf die Schaltfläche Fertig stellen.

| Gesamtdatensicherung und Sicherung von Einzelfirmen |                                                                                                    |        |  |  |
|-----------------------------------------------------|----------------------------------------------------------------------------------------------------|--------|--|--|
| Hinweise zur Sicherung                              | Die Sicherung wurde erfolgreich durchgeführt.<br>Hier erhalten Sie eine Übersicht über Ihre Sicherung.                                                                                                    |        |  |  |
| Auswahl Sicherungsart                               |                                                                                                    |        |  |  |
| Angaben zur Sicherung                               | Informationen zur Sicherung:                                                                                                    |        |  |  |
| Durchführen Sicherung                               | Date:         LxOffice20161229_091818.zip         Qrdner öffnen           Vom:         29.12.2016 09:18                                                                                                    |        |  |  |
| 5 Zusammenfassung                                   | Informationen:<br><ul> <li>Gesamtsicherung (alle Firmen)</li> <li>Formulare der Warenwirtschaft/Auftragsbearbeitung</li> <li>Dokumente der Warenwirtschaft/Auftragsbearbeitung</li> <li>Mahnvorlagen und eigene Berichte der Buchhaltung</li> <li>Datanorm-Daten aus der Warenwirtschaft/Auftragsbearbeitung</li> </ul> |        |  |  |
| Häfe                                                | < Zurück Eertig stelen Abbr                                                                                                    | rechen |  |  |

Ergebnis der Datensicherung

11 Im vorletzten Schritt wird jetzt die Datenkonvertierung auf die neue Version durchgeführt. Während der Aktualisierung werden alte Datenbankdefinitionen durch neue ersetzt. Danach werden diese Definitionen auf Ihre Datenbank angewendet. Dies bedeutet, dass zum Beispiel Ihre Daten durch neue Felder ergänzt werden. Klicken Sie dann auf die Schaltfläche *Beenden*.

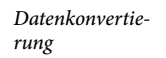

| Datenbankaktualisierung                                                                                                   |               | ×     |
|----------------------------------------------------------------------------------------------------|---------------|-------|
| Willkommen im Datenbankaktualisierungsassistenten                                                                         |               |       |
| Es wurden neue Datenbankdefinitionen gefunden.                                                                            |               |       |
| Aktualisierungsschritte                                                                                                   |               |       |
| ✓ Anmeldung als Supervisor                                                                                                |               |       |
| ✓ Keine weiteren Benutzer aktiv                                                                                           |               |       |
| 🗸 Durchführen der Datensicherung                                                                                          |               |       |
| 🗸 Suchen der Aktualisierungsmodule                                                                                        |               |       |
| 🗸 Suchen der Aktualisierungsscripte                                                                                       |               |       |
| 🗸 Aktualisierung der Aufgabenliste                                                                                        |               |       |
| ✓ Aktualisierung der Datenbank                                                                                            |               |       |
| Die Datenbankaktualisierung wurde erfolgreich durchgeführt.<br>Klicken Sie auf Beenden, um mit dem Programm fortzufahren. |               |       |
| Hilfe                                                                                                    | Beenden Abbre | echen |

#### Hinweis zur Datenübernahme

Die Datenübernahme bietet Ihnen einen möglichst einfachen und problemlosen Übergang von Ihrer jetzigen Standard- oder Plusversion auf Lexware professional/premium. Allerdings handelt es sich bei der Datenübernahme um einen sehr aufwändigen und zeitintensiven Prozess. Es müssen für jeden einzelnen Mandanten alle Daten aus der alten Datenbank (diese sind in verschiedenen Tabellen gespeichert) gelesen, zwischengespeichert und in die neue Datenbank einsortiert werden. Sie werden in einer neuen Tabellenarchitektur gespeichert. Dieser Prozess beansprucht bei größeren Datenmengen (z. B. Firmen mit mehreren Buchungsjahren und mehreren Anwendungen) fast 100% der Rechenleistung Ihres Computers.

#### Rechnerwechsel

Kein Computer hält ewig. Häufig führt eine neue Programmversion dazu, dass der alte Computer den Anforderungen nicht mehr gewachsen ist und ein neuer angeschafft werden muss. Über *Rechnerwechsel Datenbestand einspielen* (siehe nächste Abbildung), kann auf eine zuvor erstellte spezielle Datensicherung zugegriffen und der Wechsel auf einen neuen PC vorgenommen werden.

12 Um fortzufahren, klicken Sie auf den Eintrag *Musterfirma verwenden*, siehe Abbildung auf der nächsten Seite.

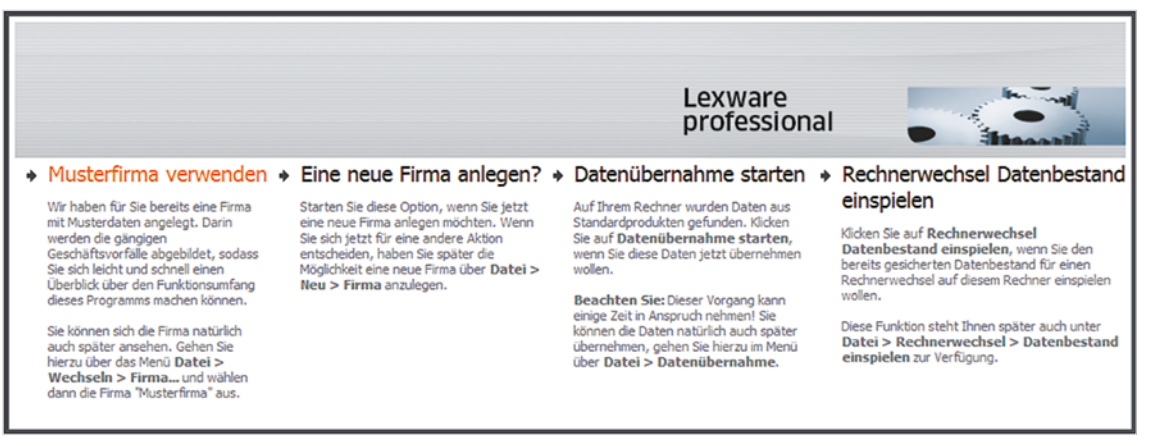

Musterfirma

Sie befinden sich nun in der der Zentrale des Programmpakets Lexware financial office® professional, siehe Abbildung unten.

13 Beenden Sie das Programm, indem Sie den Menüpunkt Datei und Beenden anklicken.

Im nächsten Kapitel wird noch genauer auf das Thema der Grundbedienung eingegangen und diese übungsweise trainiert.

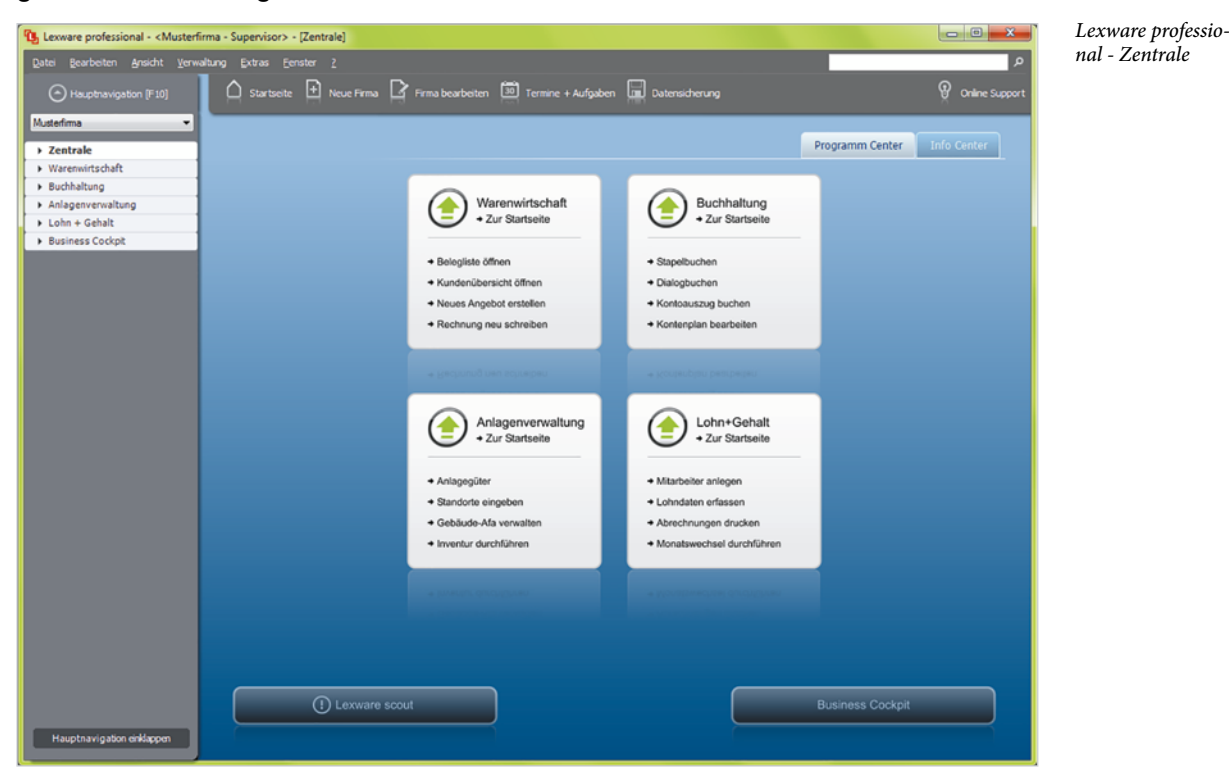

## Grundbedienung

#### In diesem Kapitel erfahren Sie, wie ...

- Sie das Programm starten und beenden,
- Sie das Hauptnavigationsmenü bedienen,
- das Programm Zentrale aufgebaut ist,
- Sie Menüs aufrufen und bedienen,
- Sie mit dem Hilfesystem in Lexware umgehen.

#### 1.1 Programmpaket starten und beenden

#### Programmpaket Lexware financial office® professional starten

Sie befinden sich auf der Desktopoberfläche von Windows:

1 Klicken Sie auf die Windows-Startschaltfläche, dann auf den Eintrag *Lexware* und zuletzt auf *Lexware* professional oder geben im *Cortana* Suchfeld die ersten Zei-

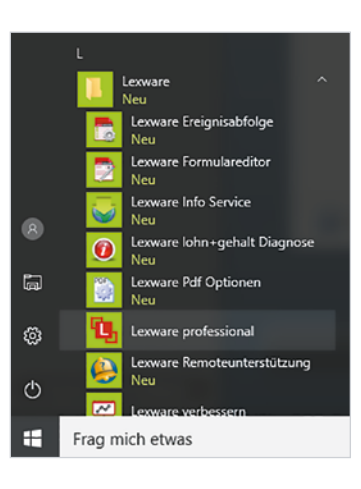

chen des Programms Lexware z. B. Lex ein und klicken danach auf den Eintrag *Lexware professional*.

Hinweis für Benutzer von Microsoft Windows 7: Klicken Sie auf die Windows-Startschaltfläche, anschließend auf Alle Programme  $\rightarrow$  Lexware und hier auf den Eintrag Lexware professional.

Tipp: Alternativ können Sie das Programm auch mit einem Doppelklick auf das Symbol der Desktopoberfläche starten.

2 Zunächst wird das Fenster für die Benutzeranmeldung angezeigt. Je nach Installationsart, Mehrbenutzeroberfläche oder Einzelplatzversion erhalten Sie von der Administration einen Benutzernamen und ein individuelles Kennwort. In der Einzelplatzversion ist kein zusätzlicher Benutzername erforderlich und Sie melden sich als Supervisor ohne Kennwort an.

In unserer Übungsfirma arbeiten wir in einer Einzelplatzversion ohne Benutzernamen und Kennwörter. Bestätigen Sie daher einfach die Eingabe, indem Sie auf die Schaltfläche *OK* klicken.

| nmeldeinformatio                                                | Lexware<br>professional 🖕                       | <u></u>               |
|-----------------------------------------------------------------|-------------------------------------------------|-----------------------|
| Wählen Sie den Be<br>diesen Benutzer ein<br>Benutzerinformatior | nutzer aus und geben. Sie gegebenenf<br>1.<br>n | alls das Kennwort für |
| Benutzemame:                                                    | Supervisor                                      | •                     |
| Kennwort:                                                       |                                                 |                       |
| -                                                               |                                                 |                       |

3 Klicken Sie dann auf den Eintrag Musterfirma verwenden.

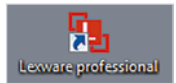

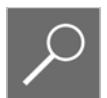

Bild 1.1 Anmeldung Die Startseite des Programmpakets Lexware financial office® professional mit dem Datenbestand der Musterfirma wird angezeigt. Die wichtigsten Funktionen erreichen Sie von hier aus direkt über die großen Schaltflächen (Bild 1.2).

In der Titelleiste werden die Version, die Firma und der Programmbereich angezeigt. Hier: *Musterfirma*  $\rightarrow$  *Supervisor* (=Anmeldename)  $\rightarrow$  *Zentrale* (Programmbereich):

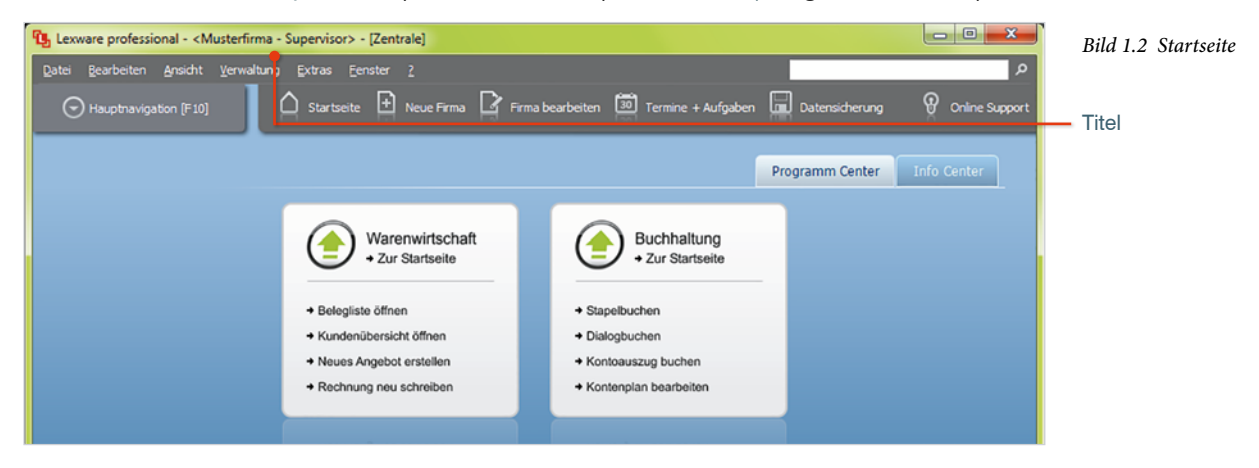

#### **Programm beenden**

Das Programm beenden Sie, indem Sie in der rechten oberen Ecke auf das Symbol Schließen klicken oder wählen Sie den Menüpunkt Datei  $\rightarrow$  Beenden oder drücken Sie die Tastenkombination Alt+F4.

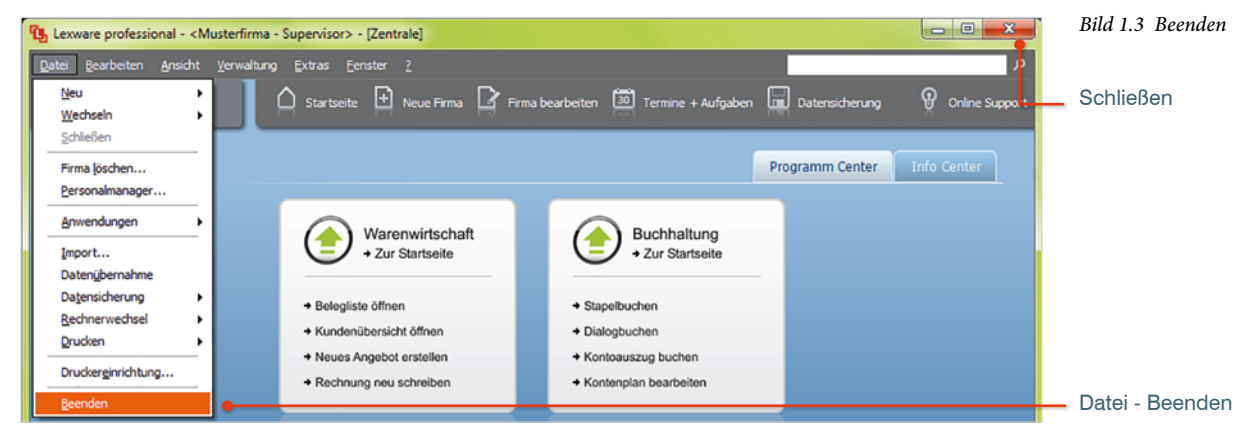

#### Das Hauptnavigationsmenü 1.2

#### Hauptnavigationsmenü anzeigen

- Klicken Sie auf den Menüpunkt Ansicht → Hauptnavigation,
- oder klappen Sie das Fenster Hauptnavigation auf, indem Sie auf der Startseite von Lexware professional auf die entsprechende Schaltfläche klicken
- oder drücken Sie die Funktionstaste F10.

| Bild 1.4 Menü    | Lexware professional - <musterfirma -="" supervisor=""> - [Zentrale]</musterfirma> |                           |                          | 🖫 Lexv        | Lexware professional - <musterfirma -="" supervisor=""> - [Zentrale]</musterfirma> |                 |                    |         |                 |            |
|------------------|------------------------------------------------------------------------------------|---------------------------|--------------------------|---------------|------------------------------------------------------------------------------------|-----------------|--------------------|---------|-----------------|------------|
| Ansicht          | <u>D</u> atei <u>B</u> earbeiten                                                   | Ansicht Verwaltung Extras | <u>F</u> enster <u>?</u> | <u>D</u> atei | <u>B</u> earbeiten                                                                 | <u>A</u> nsicht | <u>V</u> erwaltung | Extras  | <u>F</u> enster | 2          |
| Bild 1.5 Schalt- | Auptnaviga                                                                         | ✓ Hauptnavigation         | seite 🛨 Neue Firma       | କ             | ) Hauptnaviga                                                                      | tion (F10)      |                    | Startse | eite 主          | Neue Firma |
| gation           | Musterfirma                                                                        | Termine + Aufgaben        |                          |               |                                                                                    |                 |                    |         |                 |            |
| 0                |                                                                                    | Standard <u>a</u> nsicht  |                          |               |                                                                                    |                 |                    |         |                 |            |
|                  | ▼ Zentrale                                                                         |                           |                          |               |                                                                                    |                 |                    |         |                 |            |

Als Ergebnis wird das Hauptnavigationsfenster mit den einzelnen Programmbereichen angezeigt. Im mittleren Bereich der Hauptnavigation können Sie nach dem Klick auf ein Programm (in unserem Fall die Programmteile von Lexware financial office® professional) die entsprechenden Module auswählen.

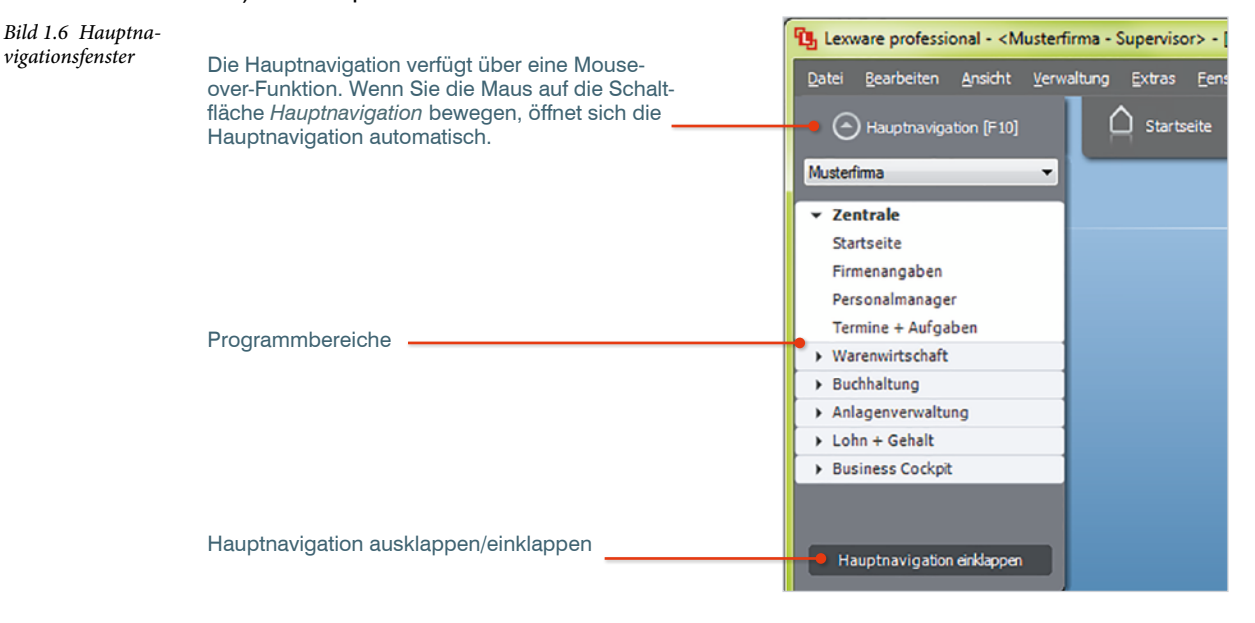

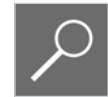

Tipp: Über die Schaltfläche Hauptnavigation ausklappen, lässt sich der Navigationsbereich dauerhaft anzeigen. Die verfügbare Bildschirmfläche wird dadurch allerdings verkleinert.

#### **1.3 Programmaufbau Zentrale**

Beim Öffnen des Programms und eines Datenbestands (hier: Musterfirma) wird zunächst die Startseite angezeigt. Über den Programmbereich Zentrale können Sie eine neue Firma anlegen, bestehende Firmen bearbeiten und Datensicherungen durchführen. Zusätzlich haben Sie die Möglichkeit, Termine und Aufgaben zu hinterlegen.

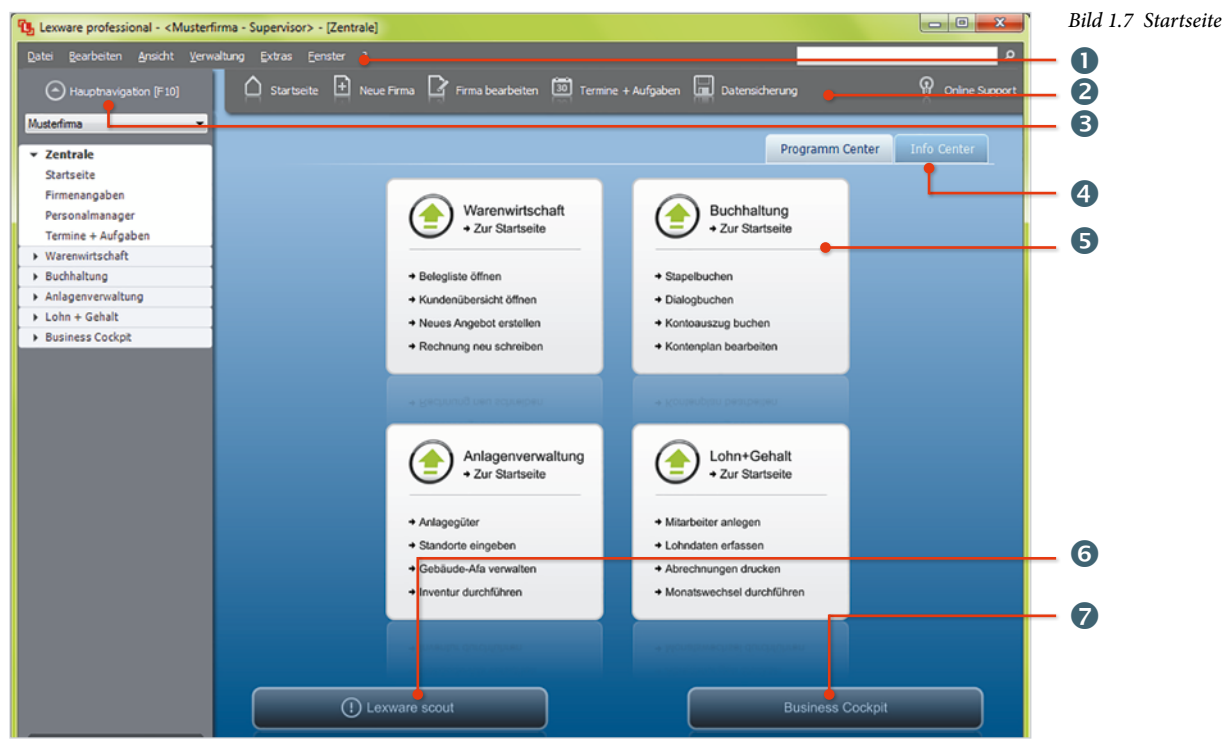

In Bild 1.7 unten sehen Sie die wichtigsten Elemente:

Menüleiste

4

- Symbolleiste (Zentrale)
- B Hauptnavigation ein- bzw. ausblenden
  - Das Info Center informiert Sie automatisch über alle Neuigkeiten zu Ihrem Programm. Haben Sie Lexware buchhalter pro oder Lexware warenwirtschaft pro installiert, werden Ihnen zusätzlich die vorhandenen Termine und Aufgaben angezeigt.
- 5 Programm Center mit den installierten Programmen
- 6 Lexware Scout sorgt dafür, dass alle angelegten Daten schlüssig sind. Plausibilitätsprüfungen im Hintergrund weisen auf Probleme oder unvollständige Daten hin.
- Business Cockpit gibt einen Überblick über einige wesentliche Zahlen, die aus Aufträgen resultieren.

#### **Die Menüleiste**

Wie in fast jedem Windows-Programm lassen sich die Menüpunkte sowohl über einen Klick auf das entsprechende Menü, als auch über Tastaturbefehle aufrufen.

```
Bild 1.8 Menüleiste
```

| Lex Lex | ware professi | onal - <n< th=""><th>lusterfirma -</th><th>Superviso</th><th>or&gt; - [Zent</th><th>trale]</th></n<> | lusterfirma - | Superviso | or> - [Zent | trale] |
|---------|---------------|----------------------------------------------------------------------------------------------------|---------------|-----------|-------------|--------|
| Datei   | Rearbeiten    | Ansicht                                                                                              | Verwaltung    | Extrac    | Fenster     |        |

| Mit der Maus                                   | Klicken Sie auf einen Menüpunkt und anschließend auf den entsprechenden Befehl, z. B. Menü Datei $\rightarrow$ Anwendungen $\rightarrow$ Zentrale. |
|------------------------------------------------|----------------------------------------------------------------------------------------------------|
| Tastatur, in Verbin-<br>dung mit der Alt-Taste | Dazu benutzen Sie die Alt-Taste in Verbindung mit dem unterstri-<br>chenen Buchstaben.                                                             |
|                                                | Drücken Sie zuerst die Alt-Taste und halten Sie die Taste gedrückt, während Sie auf den unterstrichenen Buchstaben drücken.                        |
|                                                | Zum Beispiel Alt + D für <u>Datei</u> , anschließend <u>A</u> für Anwendungen und dann Z für <u>Z</u> entrale.                                     |

#### **Die Symbolleiste Zentrale**

Die Symbolleiste Zentrale stellt eine Abkürzung zu Programmfunktionen her, die Sie normalerweise nur über die Menüleiste erreichen. Tipp: Wenn Sie mit der Maus auf ein Symbol zeigen und hier kurz verweilen, erscheint eine Beschreibung des Symbols.

Bild 1.9 Symbolleiste Zentrale

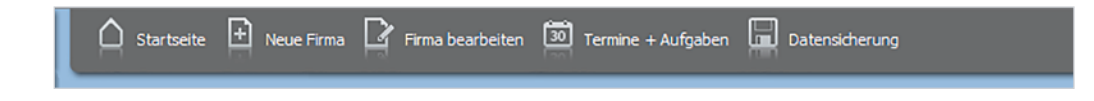

#### **Das Programmcenter**

Über das Programmcenter wechseln Sie schnell zu den installierten Anwendungen.

1 Klicken Sie auf Warenwirtschaft → Zur Startseite. Nach Prüfung der Plausibilität der Musterfirma wird die Startseite des Programms Warenwirtschaft (Bild 1.11) angezeigt.

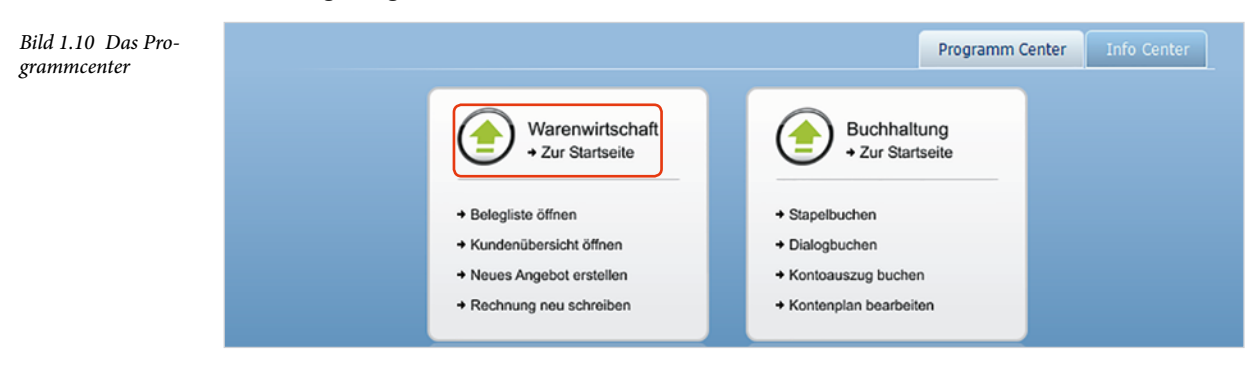